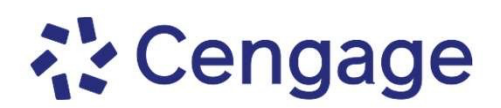

## Crea tu cuenta y registrate en tu plataforma

## PARTE 1: Crea tu cuenta

- 1. Ve a <u>http://login.cengage.com</u>
- 2. Selecciona "Create Account" y después, selecciona "Student".
- 3. Completa la información que se te pide en el formulario. Al terminar cada pantalla, da clic en "Next".

IMPORTANTE: Utiliza una dirección de correo a la que tengas acceso, ya que ahí recibirás un mensaje de confirmación para activar tu cuenta.

## PARTE 2: Valida tu cuenta

- 1. Busca en la bandeja de entrada de tu correo, un mensaje enviado por Cengage.
- 2. Valida tu cuenta, escribiendo la contraseña que vas a utilizar de ahora en adelante para ingresar a tu plataforma.

## PARTE 3: Registrate a tu curso

- 1. Ingresa a <u>http://login.cengage.com</u> con tu correo y la contraseñaque determinaste al validar tu cuenta.
- 2. Da clic en la opción **"Enter Access Code or Course Key"**, ubicada en la esquina superior derecha de la pantalla.
- 3. Escribe el Class Key que te proporcionó tu profesor y da clic en "Register".
- 4. Una vez que estés registrado en tu curso, da clic sobre la portada de tu curso, da clic en **"Enter Access Code"**. Escribe el código de acceso que compraste. Para finalizar, da clic en **"Register"**.

Si necesitas soporte técnico, puedes contactar a nuestro equipo a través de:

https://latinoamericacengage.supporthero.io/content

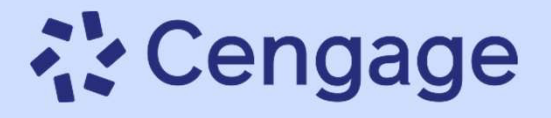

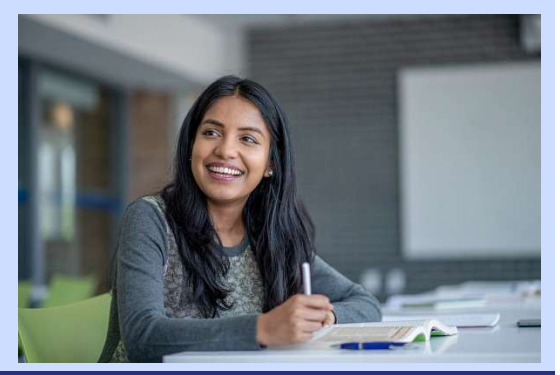